# **RFMS/C and ATLAS Financials**

ATLAS Financials is not yet integrated with the Cashier module under the Regional Financial Management System (RFMS-C) application. Collection Clerks/Cashiers should use the ATLAS Financials Bill of Collection (BOC) unique ID to match a BOC with payment records.

### Post Cashier – Identifying the BOC Unique ID

To identify the Unique ID number, Collection Clerks/Cashiers need to locate the code listed under the barcode in the upper right corner of the ATLAS Financials BOC document as shown below.

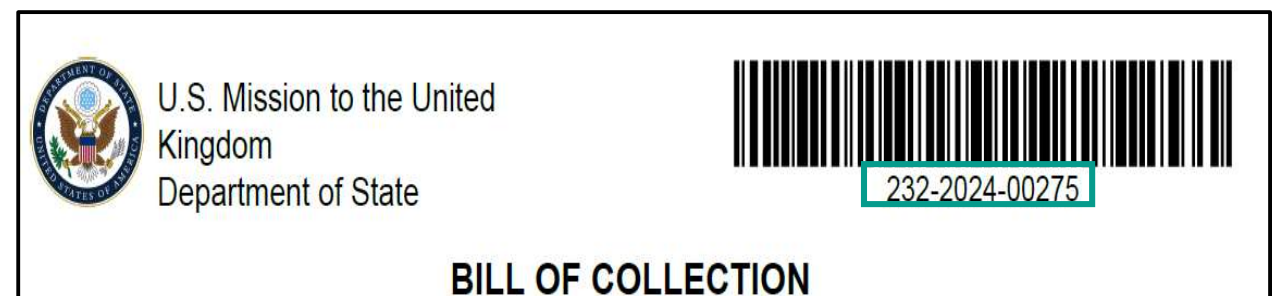

Pic 1 - BOC

### Post Cashier – Adding the BOC ID in RFMC/C

Cashiers have the option to choose the **Default** button to populate fund cite entries from RFMS via the interface or may enter fiscal data manually in RFMS/C. Once all individual elements of the fiscal strip are completed, Cashiers must enter the **Bill of Collection Unique ID** number into the field for **External Transaction (Ext. Trans. ID)**. The BOC Unique ID number should be entered exactly as shown in the BOC notice – see Pic 2 and 3 for examples.

| Line Number                                                                              | 1 Trans I                | Line Amount                                      | 55.00                 | USE Amount          | 81                  |
|------------------------------------------------------------------------------------------|--------------------------|--------------------------------------------------|-----------------------|---------------------|---------------------|
| Search Fiscal Strip                                                                      |                          |                                                  |                       |                     |                     |
| By Template                                                                              |                          |                                                  |                       |                     |                     |
| Template                                                                                 |                          |                                                  |                       |                     |                     |
| By Obligation                                                                            |                          |                                                  |                       |                     |                     |
| Туре                                                                                     |                          |                                                  | Number                | ))                  |                     |
| Itemized Line                                                                            |                          | o Acco                                           | unting Line           | 0                   | Deput               |
|                                                                                          |                          |                                                  |                       |                     |                     |
| Ag/Bu                                                                                    | Aufo Complete Fields     | BBFY                                             | EBFY                  | Appropriation       | Audo-Campiolo Fudo  |
| Bureau                                                                                   | Auto-Complete Fields.    | Allotment                                        | Auto-Complete Flokes  | Op. Allowance       | Auto-Complete Flex  |
| Function Code                                                                            | Auto-Complete Fleids.    | Object Code                                      | Auto-Complete Fields. | Revenue Source Code | Auto-Complete Field |
|                                                                                          | Auto Wesselville Challen | Property Code                                    | Auto Complete Fields. | Org. Code           | Auto Complete Filix |
| Project Code                                                                             | Noto retratatus vinias:  |                                                  |                       |                     |                     |
| Project Code<br>Reporting Category                                                       | ward coordinate similar  |                                                  |                       |                     |                     |
| Project Code<br>Reporting Category<br>Obligation Type                                    | 2000 COMPANY PUBLIC      | Obligation Number                                |                       |                     |                     |
| Project Code<br>Reporting Category<br>Obligation Type<br>Itemized Line                   | avato conclutine vinitas | Obligation Number<br>Accounting Line             | 0                     | (                   |                     |
| Project Code<br>Reporting Category<br>Obligation Type<br>Itemized Line<br>Ext. Trans. ID | Judo Conjane Pinas<br>0  | Obligation Number<br>Accounting Line<br>Traveler | 0                     |                     |                     |

Pic 2 – Collection Detail Screen

RFMS/C will issue an OF-158 General Receipt form with the external transaction field filled in.

|                                        |               | Department of State                                | 5.2105                                     |
|----------------------------------------|---------------|----------------------------------------------------|--------------------------------------------|
|                                        | REGION        | AL FINANCIAL MANAGEMENT SYSTEM - CASHIERII         | NG                                         |
|                                        |               | General Receipt                                    |                                            |
| OF-158                                 |               |                                                    | Original Copy                              |
| Post Code: 232 - AMEMBASSY LONDON      |               | Document Number: 232DA                             | 12400293                                   |
| Cashier Code: YYY - Lotta Money        |               | Document Date : 01/16/.                            | 2024                                       |
| Received From : Joe Smith              |               | AUMENT OF                                          |                                            |
| Receipt Amount :                       | 1             |                                                    |                                            |
| Cash :                                 | 14.86         | Currency Code: 022 - OFFSHORE U.S. DOLLAR          |                                            |
| Check :                                | 0.00          |                                                    |                                            |
| Credit Card :                          | 0.00          |                                                    |                                            |
| Pay.gov :                              | 0.00          |                                                    |                                            |
| Total Transaction Amount :             | 14.86         | Total USE Amount: 14.86                            | Exchange Rate: 1.000000                    |
| Received By : Lotta Money              | 13            | Cashier Signature :                                |                                            |
| Accounting Classification              |               |                                                    | 0m 54                                      |
| Trans Line Amt USE Amt Ag/Bu BBFY EBFY | Appropriation | Bureau Allotment Allowance Function Object Project | Revenue Property Code Obligation Trans. ID |
| 14.86 14.86 1900 2023 2023             | 1930113000    | 2 EUR 4232 5458 2156                               | 423223TA108 232-2024-00275                 |
| Received For: TRAVEL ADVANCE RETURN    |               |                                                    |                                            |

Pic 3 – OF158 sample

## Collection Clerk – Locating the BOC in ATLAS Financials

Log into ATLAS Financials at <u>financials.state.gov</u>. Navigate to **Receivables > Payments Collection**.

| estias<br>Financials | 📲 My Dashboard      | 💄 My Profile | Receivables V X Administration V |
|----------------------|---------------------|--------------|----------------------------------|
| 🔵 Oslo 🗸 Receivables | Payments Collection |              | Payments Collection              |
|                      |                     |              |                                  |

You can search in the application using default criteria or click **Advanced Search** for additional measures. The BOC number is listed to the left of each Bill of Collection on the **Payments Collection** page.

| sc. Year Bill Date | (From - To | o) 🚯                  | Payment    | Status                           | Open Status       | Recipient/V | endor Name               |          |              |
|--------------------|------------|-----------------------|------------|----------------------------------|-------------------|-------------|--------------------------|----------|--------------|
| 2024 × ~           |            |                       | Open       | × ~                              | [Please Select] 🗸 |             |                          | Adv      | anced Search |
| Excel CSV          | Copy       | / ☷ Columns ∽         |            |                                  |                   |             | Sea                      | rch:     |              |
| ID J               | Status     | Recipient             | Bill Date  | Category<br>Description          |                   |             | Amount USD<br>Amount LCU | Paid     |              |
| 262-2024-00001     | 0          | D'Ambrosio,<br>Sandro | 04/05/2024 | Fuel<br>Fuel test for gasoline ( | double payment    |             | 125.00 USD<br>100.00 NOK | 0.00 USD | <b>e</b> :   |

Pic 4 – Payment Collection

Click the **Edit** icon next to the BOC line item to enter payment information.

### Collection Clerk – Entering Payment Data Into a BOC

Collection Clerks can use data from either the OF-158 General Receipt form or the Voucher Detail Report from Global Business Intelligence (GBI) to complete payment information for open Bills of Collection.

#### Method 1 – Use of OF-158 for data entry:

Collection Clerks can use data from the **OF-158 General Receipt form** to fill in payment entries for open Bills of Collection, using the following steps.

1. From the **Receivables > Payments Collection >** Edit icon page, click the **Plus** icon within the Payments section.

| 🔮 Mis | ssion UK 🗸 🛛 R | eceivables - Paymen              | ts Collection |        |          |                  |              |  |  | 🕅 РА   | YMENT REPORT | < c | CLOSE |
|-------|----------------|----------------------------------|---------------|--------|----------|------------------|--------------|--|--|--------|--------------|-----|-------|
|       | 👼 Payme        | ents Collection -                | - Edit        |        |          |                  |              |  |  |        |              |     |       |
|       | Payn           | nents                            |               |        |          |                  |              |  |  |        | ~            |     |       |
|       |                | Amount Due (                     | (USD)         | 400.00 |          | Amount Due (232) |              |  |  |        |              |     |       |
|       | Date           | Amount LCU Amount USD Exch. Rate |               |        | Currency | Fiscal Strip     | Fiscal Strip |  |  | Method | +            |     |       |

2. Enter the OF-158 Document ID number, attach a copy of the collection, and click the Add Payment button.

| Paymer     | nts        |               |                    |                  |            |       |           |                   |      |                |                    |                  | ~   |
|------------|------------|---------------|--------------------|------------------|------------|-------|-----------|-------------------|------|----------------|--------------------|------------------|-----|
|            | Amo        | ount Due (USD | Amount D           | ue (232)         |            | 0.00  |           |                   |      |                |                    |                  |     |
| ate        | Amou       | nt LCU        | Amount USD         | Exch. Rate       | Currency   | Fisca | l Strip   |                   |      |                | OF_158             | Method           |     |
| Please ent | er the pay | ments details | 5                  |                  |            |       |           |                   |      |                |                    |                  |     |
| USD Rem    | naining    |               | 0.00               |                  |            |       | GBP (232) | Remaining         |      | 0.00           |                    |                  |     |
|            | Date       | 05/31/2024    | 4                  |                  |            |       |           | Method            | Cas  | sh payment     |                    |                  | ~   |
| Cu         | irrency    | GBP (232)     |                    |                  |            | ~     | Ex. Rate  | USD>>GBP<br>(232) |      | 1              | Override Exch      | ange Rate        |     |
| Amount     | t (USD)    |               | 400.00             |                  |            |       | Amoun     | GBP (232)         |      | 400.00         |                    |                  |     |
| * OF_158 R | RFMS ID    |               |                    |                  |            |       |           | Fiscal Strip      | 1900 | )-2024-NA-2192 | 0200000-0-1031-590 | )A25GZ-5732-2572 | - ~ |
|            |            |               |                    |                  |            |       |           | Fiscal Strip      | 1900 | D-2024-NA-219  | 20200000-0-1031-S  | 00A25GZ-5732     | Q   |
|            |            |               | Dro<br>Choose File | or<br>No file ch | re<br>osen |       |           | Override          | •    |                |                    |                  |     |

*Pic 5 – Payment Details on BOC* 

#### Method 2 – Use of GBI report for data entry:

Collection Clerks can use the **Voucher Detail Report** extracted from Global Business Intelligence (GBI) to complete payment information for open Bills of Collection, using the following steps.

- 1. Login into GBI at <a href="https://gbi.cgfs.state.sbu/">https://gbi.cgfs.state.sbu/</a>. Navigate to Overseas Financial Reporting and choose Voucher Detail Report.
- 2. Generate Voucher Detail Report using the criteria as shown below:
  - a. Disbursing Date From Enter the 1<sup>st</sup> day for the current FY
  - b. Disbursing Date To Choose **Today**

- c. Disbursing Status(es) Choose Confirmed and Ready from the list of values
- d. Include Cashier Non-Accounting Choose No
- e. Post Code Enter your post code
- f. Voucher Document Type Choose 4K; CC and CL from the list of values\* and run the report.
- **3.** When the report is open, switch to Design mode and click the **Available Objects** menu. Drag and drop the **External Transaction** ID next to the **Voucher Number** column.

| ome Documents Voucher Detail Report                                                                                                    | 4 Ø                |                                               |                                                 |                            |                                                              |                                    |             |                                  |                   |                      |                   |                     |            |
|----------------------------------------------------------------------------------------------------|--------------------|-----------------------------------------------|-------------------------------------------------|----------------------------|--------------------------------------------------------------|------------------------------------|-------------|----------------------------------|-------------------|----------------------|-------------------|---------------------|------------|
| File Properties                                                                                                    | Report Elements    | Formatting Dat                                | a Access Analysis Page Se                       | tup                        |                                                              |                                    |             |                                  |                   |                      |                   | Reading 🔻           | Design     |
| ) @ <b></b>                                                                                                    | Tables Cell Se     | ction Comment                                 | Chart                                           | Tools Position             | Linking                                                      |                                    |             |                                  |                   |                      |                   |                     |            |
| ook D B X P 2                                                                                                    | <b></b>            | . ·                                           | u • 🕸 • 🕲 • 🗮 • 📢 •                             | 🕰 • More •                 | ) Set as section                                             |                                    |             |                                  |                   |                      |                   |                     |            |
| Available Objects + 《                                                                                                    | fx ≝ × √           |                                               |                                                 |                            |                                                              |                                    |             |                                  |                   |                      |                   |                     |            |
| Type here to filter tree                                                                                                    | 🙀 External Transac | tion ID (All values)                          | •                                               |                            |                                                              |                                    |             |                                  |                   |                      |                   |                     |            |
| Wey Voucher Detail Report     Agency Bureau     Agency Bureau     Allotment     Allotment     Allotment Mame     Allotment Vame     Allotment Vame     Appropriation     Appropriation Name |                    | U.S. Departm<br>Global Busine<br>Voucher Deta | nent of State<br>ess Intelligence<br>iil Report | Report Refre<br>Data Curre | esh Date: 05/31/20:<br>ent As Of: 05/31/20:<br>User: ZITZERY | 24 01:36:12 PM<br>24 03:00:08 AM E | ST          |                                  |                   |                      |                   |                     |            |
| Bank Account - Masked<br>Bank Account Type<br>Bank Address                                                                                                    | Document Date      | Disbursed Date                                | Voucher Number                                  | External Transaction ID    | Voucher<br>Document<br>Type                                  | Voucher<br>Line<br>Number          | Vendor Code | Payee Name                       | Voucher<br>Status | Voucher<br>Certifier | Payment<br>Method | Check/EFT<br>Number | Acc<br>Nun |
| Bank Code                                                                                                    | 9/22/23            | 9/26/23                                       | 240WA2300249                                    | W56H6X278737               | сс                                                           | 1                                  | 240BZFS     | BUNDESZENTRALAMT FUER<br>STEUERN | Confirmed         |                      | Cash              |                     |            |
| Benefitting Country BETC                                                                                                    | 9/22/23            | 9/26/23                                       | 240WA2300249                                    | W56H6X278737               | сс                                                           | 2                                  | 240BZFS     | BUNDESZENTRALAMT FUER<br>STEUERN | Confirmed         |                      | Cash              |                     |            |
| Bureau Buyer Seller Indicator                                                                                                    | 9/22/23            | 9/26/23                                       | 240WA2300249                                    | JAN23 BLACKBERRY           | CC                                                           | 5                                  | 240BZFS     | BUNDESZENTRALAMT FUER<br>STEUERN | Confirmed         |                      | Cash              |                     |            |
| Cashier Code                                                                                                    | 9/22/23            | 9/26/23                                       | 240WA2300249                                    | PR11447264                 | cc                                                           | 23                                 | 240BZFS     | BUNDESZENTRALAMT FUER<br>STEUERN | Confirmed         |                      | Cash              |                     |            |
| Check/EFT Number                                                                                                    | 10/14/23           | 10/17/23                                      | 240WA2400006                                    | W56H6X278737               | cc                                                           | 3                                  | 240BZFS     | BUNDESZENTRALAMT FUER<br>STEUERN | Confirmed         |                      | Cash              |                     |            |
| Disbursed Date     Disbursing Office                                                                                                    | 10/14/23           | 10/17/23                                      | 240WA2400006                                    | W56H6X278737               | cc                                                           | 4                                  | 240BZFS     | BUNDESZENTRALAMT FUER<br>STEUERN | Confirmed         |                      | Cash              |                     |            |
| Disbursing Status                                                                                                    | 10/18/23           | 10/19/23                                      | 240WA2400011                                    |                            | сс                                                           | 11                                 | 240BZFS     | BUNDESZENTRALAMT FUER<br>STEUERN | Confirmed         |                      | Cash              |                     |            |
| Document Date     EBFY     Exchange Rate                                                                                                    | 10/18/23           | 10/19/23                                      | 240WA2400011                                    |                            | сс                                                           | 12                                 | 240BZFS     | BUNDESZENTRALAMT FUER<br>STEUERN | Confirmed         |                      | Cash              |                     |            |
| External Transaction ID<br>Function<br>Invoice Number                                                                                                    | 10/18/23           | 10/19/23                                      | 240WA2400011                                    |                            | cc                                                           | 27                                 | 240BZFS     | BUNDESZENTRALAMT FUER<br>STEUERN | Confirmed         |                      | Cash              |                     |            |

Pic 6 – GBI Voucher Detail Report

- 4. Collection Clerks may filter the report further by BOC number and determine whether the OF-158 numbers match along with any associated data fields pertaining to the payment (amount, date, recipient name, etc.).
- Collection Clerks can generate a proof of payment document by clicking the hyperlinked Voucher Number. The Voucher Report for that specific payment will be opened as an additional tab and the copy can be exported in pdf format for the BOC supporting documentation.

#### \* NOTE 1:

- 4K 477 Voucher Cash Collection for return of advance or Expenditure Refund.
- CC Cashier Collection or Expenditure Refund for MG, GG, SG, SO, MO, M1, MA, BO, VO, PO, RL, TO type of obligations.
- CL Cashier Collection for Suspense/SDA under LO type obligations.